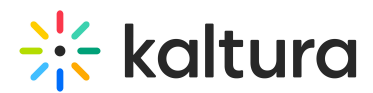

## How can I add an image background to a hotspot?

Last Modified on 05/04/2025 2:37 pm IDT

You can customize a hotspot by adding a background image using CSS. This is a great way to make your hotspot more eye-catching and visually connected to your video content.

## To add an image background to a hotspot:

- 1. Open the video in the hotspot editor.
- 2. Select the hotspot you want to style.
- 3. Scroll down to the "Advanced styling" or "Custom CSS" section.
- 4. Paste the following code into the custom CSS field:

background-image: url("https://images2.minutemediacdn.com/image/upload/c\_fill,g\_auto,h\_1248,w\_2220/f\_auto,q\_auto,w\_1100/v1555927957/shap e/mentalfloss/565grumpycat1\_5.jpg"); background-size: 300px 200px; color: rgba(100.00%, 100.00%, 100.00%, 1.00); font-size: 45px;

## **Customize as needed:**

- Replace the image URL with your own.
- Adjust the background-size to control how large the image appears.
- Modify the text color and font size for readability.

## Ø

Use high-contrast combinations so your text stands out clearly against the image.